# **Workflow Tesi on-line**

Lauree Specialistiche/Specialistiche a ciclo unico Lauree Magistrali/Magistrali a ciclo unico

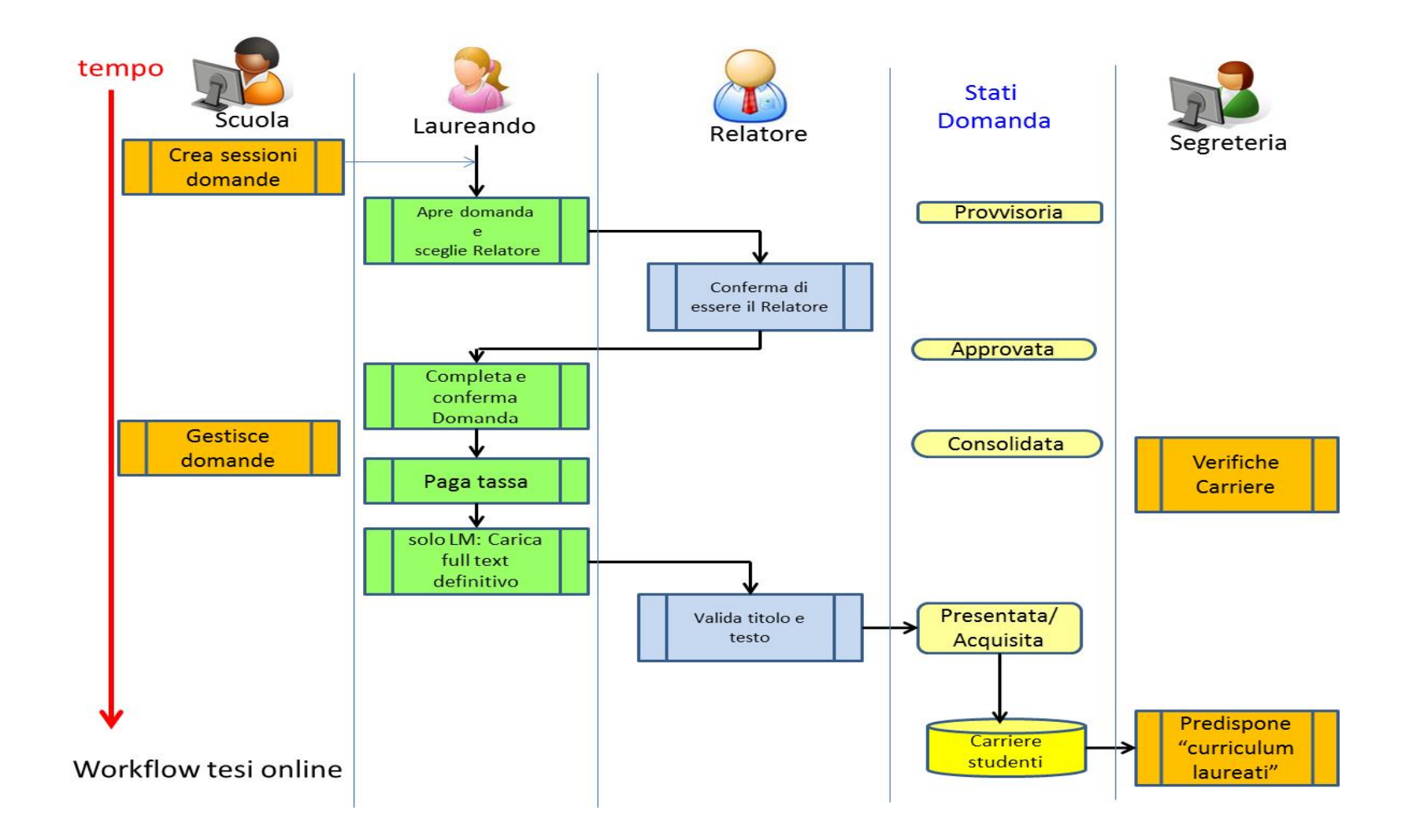

# **IMPORTANTE**

# Limitatamente ai corsi di laurea specialistica/magistrale dell'area sanitaria:

"Ai sensi dell'art 53 del D.Lgs. 165/2001, la partecipazione alle commissioni degli esami finali da parte del personale dipendente delle strutture del Servizio Sanitario Nazionale è subordinata al rilascio della autorizzazione ad incarico extra impiego dell'amministrazione di appartenenza, che deve essere richiesta dal dipendente almeno 30 giorni prima dell'inizio dell'incarico e sulla quale l'amministrazione deve pronunciarsi entro 30 giorni dalla ricezione della richiesta stessa.

Per consentire ai docenti afferenti al Servizio Sanitario Nazionale di compiere i dovuti atti nei tempi previsti, è dunque necessario che la composizione delle commissioni degli esami finali sia anticipata"

TENUTO CONTO DI QUANTO SOPRA: le domande di laurea dovranno essere presentate almeno 60 giorni prima dell'inizio della sessione di laurea.

# Per gli altri corsi di LS/LS a ciclo unico – LM/LM a ciclo unico

Le domande di laurea dovranno essere presentate **almeno 30 giorni** prima dell'inizio della sessione di laurea.

# Maggiore sinergia tra relatore e studente

# **COSA CAMBIA PER IL LAUREANDO**

- La domanda presentata tramite il servizio on-line sostituisce la domanda su carta (non deve più essere presentata alcuna domanda o modello cartaceo)
- Il *libretto* universitario non dovrà più essere consegnato
- Il pagamento della tassa e del bollo avviene attraverso il **bollettino** INC1 generato on-line
- Il completamento e dunque la presentazione della domanda sono condizionati dalla approvazione e validazione del docente prescelto come relatore.
- Il testo della tesi di laurea è de materializzato e deve essere caricato nel sistema (in formato PDF/A).
- La domanda viene **acquisita ed è considerata presentata** solo **dopo la validazione** del full text definitivo da parte del Relatore
- Il *questionario Almalaurea* dovrà essere compilato esclusivamente online e non dovrà quindi più essere stampato

#### NOTA BENE:

- Ad ogni azione del relatore, verrà recapitata al laureando una notifica alla mail istituzionale (unifi)
- Le scadenze a carico del laureando sono vincolanti

# **COSA CAMBIA PER IL RELATORE**

- Attraverso un apposito servizio web autenticato il relatore ha la visibilità dei laureandi che stanno presentando la domanda di laurea nella quale è stato indicato come relatore e dovrà effettuare l'approvazione (per tutti i corsi)
- dopo che il laureando ha caricato il full text definitivo (file di tesi) dovrà validare il titolo e il testo.

#### IL RELATORE PRESCELTO PUO' ESSERE:

- ✓ Docente Strutturato Universitario (Professore Ordinario, Professore Associato, Ricercatore Universitario)
- ✓ Docente afferente al Servizio Sanitario Nazionale
- ✓ Docente a contratto

che nell'a.a. in cui viene discussa la tesi, sia stato inserito nella programmazione didattica del corso di laurea di appartenenza (UGOV)

#### **NOTA BENE**:

- Ad ogni azione dello studente, al docente prescelto come relatore, verrà recapitata una notifica alla mail istituzionale (unifi)
- Le scadenze a carico del relatore sono <u>vincolanti</u> e possono portare al blocco del procedimento on-line di consegna della domanda di tesi.

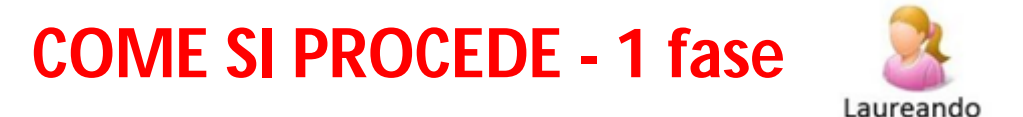

# IL LAUREANDO DAL SITO WWW.UNIFI.IT ENTRA NEI servizi online 🧇

| Servizi online                                                                           |
|------------------------------------------------------------------------------------------|
| Servizi online gestiti da <u>SIAF - Sistema Informatico dell'Ateneo Fiorentino</u> - per |

Per avere accesso al servizio di tesi online è necessario: Avere il numero di matricola e Avere una password

E' inoltre necessario essere in possesso della mail istituzionale (unifi) per ricevere le notifiche

### dalla sezione "Inserimento Domanda di tesi di Laurea"

| > | Servizi per gli Studenti                                                                                                    |                                                                                                    |
|---|----------------------------------------------------------------------------------------------------|----------------------------------------------------------------------------------------------------|
| ٠ | Consultazione Dati Studenti                                                                                                    | Prenotazione Esami                                                                                                    |
| • | <b>Stampa Bollettini MAV</b><br>Sono disponibili i bollettini MAV della seconda rata 2013/2014.                                                                                                    | <ul> <li>Yuoi effettuare un tirocinio?</li> <li>Servizio attivo per gli Studenti e per i neoloureati.</li> </ul>                                                                                                    |
| • | Immissione Piani di Studio<br>Servizio attivo per alcuni corsi delle Scuole di Agraria, Architettura, Economia e<br>Management, Ingegneria, Studi Umanistici e della Formazione, Psicologia, Scienze<br>Politiche 'Cesare Alfieri', Scienze Matematiche Fisiche e Naturali e Scienze della Salute | Inserimento Domanda di tesi di Laurea<br>Servizio attivo per le Scuole di Architettura, Scienze Politiche e Scienze Matematiche,<br>Fisiche e Naturali, Economia e Management, Ingegneria, Studi Umanistici e della<br>Eormazione, Agraria, Psicologia. |
| • | Prenotazione Posto in Segreteria                                                                                                    | <ul> <li>Registrazione ad Autodesk Student Community</li> <li>Servizio per la registrazione al portale.</li> </ul>                                                                                                    |

> inserisce le proprie credenziali

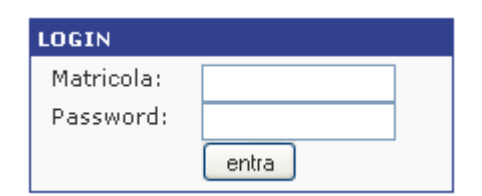

### > da *"calendario delle sessioni di laurea"*, clicca sull'appello che è attivo (in apertura e non ancora chiuso)

| Sossiono Strutturo didatticho | Anno Accadomico            |           |              | Calendario   |                    |                 |                  |
|-------------------------------|----------------------------|-----------|--------------|--------------|--------------------|-----------------|------------------|
| 363310116                     |                            |           | Apertura (1) | Chiusura (2) | Consolidamento (3) | Validazione (4) | Inizio esami (5) |
|                               | Scienze della salute umana | 2013/2014 |              |              |                    |                 |                  |

# Definizioni sul calendario delle sessioni di laurea

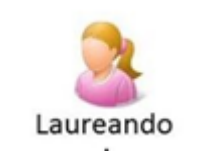

• (1) "Apertura" - data a partire dalla quale il laureando può compilare on-line la Domanda di Laurea

**PER IL LAUREANDO** 

- (2) "Chiusura" data entro la quale il laureando può compilare on-line la Domanda di Laurea
- (3) "Consolidamento" data entro la quale:

   1 fase: il relatore approva la domanda di laurea
   2 fase: il laureando completa e conferma la domanda provvedendo alla stampa del bollettino INC1 ed al relativo pagamento entro la scadenza
- (4) "Validazione"- data entro la quale il relatore dovrà validare il titolo e il testo (obbligatoriamente entro 15 gg l'inizio degli esami. Perché il relatore possa "validare" è necessario che il laureando abbia caricato il full text "definitivo" in tempo utile.

**N.B.** Questa funzione è attiva esclusivamente per i laureandi dei corsi di laurea specialistica/specialistica a ciclo unico, magistrale/magistrale a ciclo unico.

• (5) "inizio esami" - data di inizio delle discussioni tesi

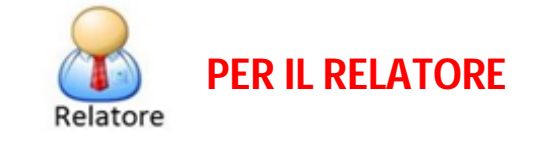

• (3) "Consolidamento": termine di scadenza per l'approvazione della domanda di laurea presentata dal laureando. Il relatore indicato riceverà per posta elettronica (alla casella di posta istituzionale, unifi) apposta notifica per l'approvazione della domanda

| UNIVERSITÀ<br>DEGLI STUDI<br>FIRENZE                                             | ato<br>native                                    |                                 |
|----------------------------------------------------------------------------------|--------------------------------------------------|---------------------------------|
| <b>RELATORE - GESTIONE T</b>                                                     | ESI DI LAUREA ONLINE                             | AA                              |
| giovedi 23 gennalo 2014                                                          |                                                  | 2.3%。我都不知道。2%。2%。2%。2%,我们不可以不可以 |
| <ul> <li>Funzioni</li> <li>Pagina iniziale</li> <li>Tesi da approvare</li> </ul> | Tesi da Approvare                                |                                 |
| <ul> <li>Tesi da validare</li> </ul>                                             | Attualmente vi sono 1 tesi da approvare. ( vai ) |                                 |
| <ul> <li>Tesi in corso</li> </ul>                                                |                                                  |                                 |
| <ul> <li>Storico Tesi</li> </ul>                                                 |                                                  |                                 |

• (4) "Validazione" – termine di scadenza per validare il full text "definitivo" della tesi. Il relatore indicato riceverà per posta elettronica (alla casella di posta istituzionale, unifi) apposita notifica per la validazione

| novedi 25 germaio 2014                |                                                                     | - Selected 2000 - 11 17 1 |
|---------------------------------------|---------------------------------------------------------------------|---------------------------|
| Funzioni                              |                                                                     |                           |
| <ul> <li>Pagina iniziale</li> </ul>   | Tesi da Approvare                                                   |                           |
| <ul> <li>Tesi da approvare</li> </ul> |                                                                     |                           |
| <ul> <li>Tesi da validare</li> </ul>  | Attualmente non vi sono tesi da approvare.                          |                           |
| <ul> <li>Tesi in corso</li> </ul>     |                                                                     |                           |
| <ul> <li>Storico Tesi</li> </ul>      |                                                                     |                           |
| a Aiuto                               | Tori da Validare                                                    |                           |
| Esci                                  | Tesi da Validare                                                    |                           |
|                                       | Attualmente vi sono 1 tesi da validare, ( vai )                     |                           |
| nformazioni Utente                    |                                                                     |                           |
|                                       |                                                                     |                           |
|                                       |                                                                     |                           |
| Esci nformazioni Utente               | resi da validare<br>Attualmente vi sono 1 tesi da validare. ( val ) |                           |

### > compila la maschera con tutti i dati richiesti come "obbligatori"

| Dati domanda Esami da se          | gnalare |      |  |
|-----------------------------------|---------|------|--|
| Dati della domanda                |         |      |  |
| (*) dati obbligatori              |         |      |  |
| Titolo dell'elaborato             |         |      |  |
| Titolo in Italiano (*)            |         |      |  |
|                                   |         |      |  |
|                                   |         |      |  |
|                                   |         |      |  |
|                                   |         |      |  |
| 500 di 500 caratteri disponibili. |         |      |  |
| The laste te de se (#)            |         |      |  |
| litolo in Inglese (*)             |         |      |  |
|                                   |         |      |  |
|                                   |         |      |  |
|                                   |         |      |  |
|                                   |         | 100  |  |
| 500 di 500 caratteri disponibili. |         |      |  |
|                                   |         |      |  |
| Scelta del Relatore (*)           |         |      |  |
| Cognome                           |         | Nome |  |
|                                   |         |      |  |
|                                   |         |      |  |

### N.B. - Una volta indicato il relatore, salvando la domanda, da apposito bottone

| Sc | elta del Relator |         |                   |                                                    |                                    |
|----|------------------|---------|-------------------|----------------------------------------------------|------------------------------------|
|    | Cognome          | Nome    | Settore           | Afferenza                                          | Email                              |
|    | GULISANO         | MASSIMO | ANATOMIA<br>UMANA | Dipartimento di Medicina Sperimentale<br>e Clinica | massimo.gulisano@unifi.it Cancella |

#### verrà inviata una mail al relatore

| Cognome  | Nome    | Settore           | Afferenza                                          | Email                            |
|----------|---------|-------------------|----------------------------------------------------|----------------------------------|
| GULISANO | MASSIMO | ANATOMIA<br>UMANA | Dipartimento di Medicina Sperimentale<br>e Clinica | massimo.gulisano@unifi.it Cancel |

N.B.: Il servizio Tesi online funziona anche senza l'invio delle mail (al relatore o laureando); infatti queste vengono <u>solo usate per</u> <u>"ricordare" di compiere alcune operazioni</u>.

Ma se l'utente (relatore o laureando) si collega al servizio Tesi online anche senza aver ricevuto la mail può eseguire le operazioni pendenti.

🙄 Salva

### Una volta salvata la domanda è comunque possibile compilare anche gli "ALTRI CAMPI" (non obbligatori)

| Eventuale correlatore |  |  |  |  |
|-----------------------|--|--|--|--|
|                       |  |  |  |  |
| Correlatore           |  |  |  |  |
|                       |  |  |  |  |
|                       |  |  |  |  |
|                       |  |  |  |  |
|                       |  |  |  |  |

✓ Lo spazio "eventuale correlatore" potrà essere compilato solo se autorizzati dal Relatore.

Si tratta di un campo di testo libero. I dati inseriti dai laureandi saranno trasferiti, così come sono, nei documenti ufficiali (commissione, verbali, ecc.).

Si raccomanda pertanto di inserire, correttamente, per ciascun correlatore: - qualifica (Prof., Dott., Sig., ecc...) - nome; - cognome; - indirizzo email.

- Nello spazio "note" (campo consigliato dalla Segreteria studenti) va indicato il numero di cellulare che sarà utilizzato per eventuali contatti
- ✓ Nello spazio "Attrezzature richieste" è possibile inserire, ad esempio: il videoproiettore o altra attrezzatura necessaria.
- ✓ "Eventuali allegati alla tesi non digitali" (solo se previsti)
- > Il questionario Almalaurea dovrà essere compilato esclusivamente on-line e non dovrà quindi più essere stampato

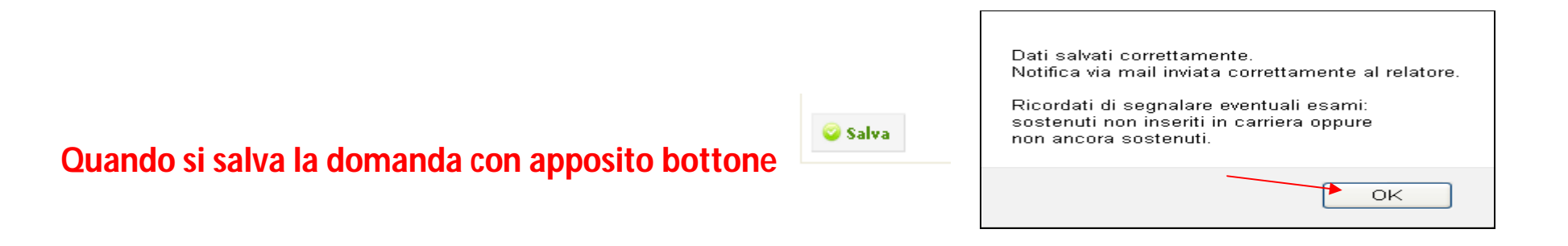

|              | Clicca      | ando su     | I botton        | Aggiungi | Esame |
|--------------|-------------|-------------|-----------------|----------|-------|
| Segnala      | ione es     | ame         |                 |          |       |
| *) dati obbi | gatori      |             |                 |          |       |
| lipo Esame   | (*)         |             |                 |          |       |
| Esame non    | in carriera | a 🔘 Esame ı | non ancora sost | enuto 🔘  |       |
| Descrizione  | (*)         |             |                 |          |       |
| )ocente      |             |             |                 |          |       |
| Data (Form   | ato GG/MI   | M/AAAA)     |                 |          |       |
| Codice inse  | gnamento    |             |                 |          |       |
| Crediti Forr | nativi Univ | versitari   |                 |          |       |
|              |             |             |                 |          |       |

# Occorre compilare i campi obbligatori. Per ulteriori esami da segnalare cliccare sul bottone

🥥 Inserisci esame

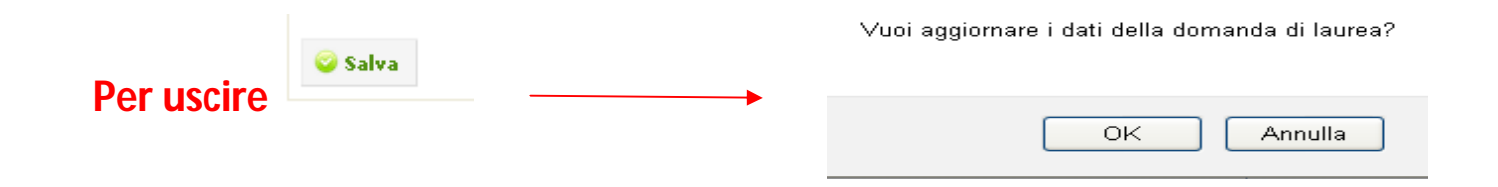

 Salvata la domanda è possibile accedere a
 Funzioni (a sinistra dello schermo) e cliccando su Pagina iniziale saranno visibili i dati inseriti
 Funzioni (a sinistra dello schermo) e
 Segnala un errore/problema
 Esci

#### Lo stato della domanda è "PROVVISORIA"

| Sessione<br><b>Test - ottobre 2014</b><br>Data inizio sessione di esami di<br><b>20/10/2014</b><br>Titolo dell'elaborato<br>mmmmmmmmmmmmmmmmmmmmmmmmmmmmmmmmmmmm                                       | laurea                                                                        |                                          |               |
|----------------------------------------------------------------------------------------------------|-------------------------------------------------------------------------------|------------------------------------------|---------------|
| Test - ottobre 2014<br>Data inizio sessione di esami di<br>20/10/2014<br>Titolo dell'elaborato<br>mmmmmmmmmmmmmmmmmmmmm                                                                                | laurea                                                                        |                                          |               |
| Data inizio sessione di esami di<br>20/10/2014<br>Titolo dell'elaborato                                                                                                    | laurea                                                                        |                                          |               |
| 20/10/2014<br>Titolo dell'elaborato                                                                                                    |                                                                               |                                          | $\backslash$  |
| Titolo dell'elaborato                                                                                                    |                                                                               |                                          |               |
| mmmmmmmmmmmmmmmm                                                                                                    |                                                                               |                                          | $\backslash$  |
|                                                                                                    | n                                                                             |                                          | $\backslash$  |
| Domanda inserita in data                                                                                                    |                                                                               | Ultima modifica in data                  | Statt attuale |
| 20/06/2014 12:13:01                                                                                                    |                                                                               | 20/06/2014 12:43:40                      | PROVVISORIA   |
| <ul> <li>In attesa.</li> <li>Chiusa e presentata</li> <li>Devi attendere l'approvazion</li> <li>Pagamento tassa di laurea</li> <li>Per poter procedere al pagan</li> <li>Cadodifica domanda</li> </ul> | ne del relatore da te scelto<br>mento della tassa di laurea<br>ncella domanda | a devi CHIUDERE E PRESENTARE la domanda. |               |

### **IN QUESTA FASE:**

- ✓ Tutti i campi che formano la domanda risultano comunque modificabili
- ✓ Lo studente deve attendere l'approvazione del relatore
- ✓ E' possibile cancellare la domanda presentata.

### SE SI INTENDE CANCELLARE LA DOMANDA CLICCARE SU

| Confermi di voler cancellare l'attuale domanda di laurea?<br>N.B. Potrai inserirne comunque una tra quelle attive del "Calendario Sessioni". |
|----------------------------------------------------------------------------------------------------|
| OK Annulla                                                                                                    |

😳 Cancella domanda

Per proseguire si ricorda che la "APPROVAZIONE-CONFERMA" da parte del Docente deve avvenire

entro i termini per il "CONSOLIDAMENTO" della domanda di laurea.

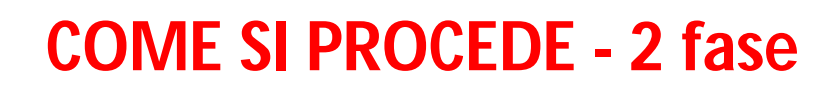

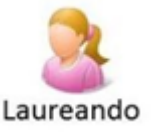

# **SI RICORDA CHE:**

### Quando il laureando riceve la notifica di avvenuta "approvazione della domanda" da parte del docente, deve rientrare nei servizi online per poter completare e confermare la domanda

- > Ad ogni azione dello studente, al docente prescelto come relatore, verrà recapitata una notifica alla mail istituzionale (unifi)
- > Ad ogni azione del docente, al laureando, verrà recapitata una notifica alla mail istituzionale (unifi)

**N.B.:** Il servizio Tesi online funziona anche senza l'invio delle mail (al relatore o laureando); infatti queste vengono <u>solo usate per</u> <u>"ricordare" di compiere alcune operazioni</u>.

Ma se l'utente (relatore o laureando) si collega al servizio Tesi online anche senza aver ricevuto la mail può eseguire le operazioni pendenti.

| Dati della tesi                               |                                                                 |               |
|-----------------------------------------------|-----------------------------------------------------------------|---------------|
| Sessione                                      |                                                                 |               |
| Test - ottobre 2014                           |                                                                 |               |
| Data inizio sessione di esami di laurea       |                                                                 |               |
| 20/10/2014                                    |                                                                 |               |
| Titolo della tesi                             |                                                                 |               |
| ուուուուու                                    |                                                                 |               |
| Domanda inserita in data                      | Ultima modifica in data                                         | Stato attuale |
| 25/06/2014 11:17:43                           |                                                                 | APPROVATA     |
|                                               |                                                                 |               |
| Approvazione del relatore                     |                                                                 |               |
| 🤗 In data: 25/06/2014 13:48:44                |                                                                 |               |
| Chiusa e presentata                           |                                                                 |               |
| 🤗 In attesa. Termine ultimo: 15/09/2014       |                                                                 |               |
| Caricamento dei file della tesi               |                                                                 |               |
| 🤗 Devi ancora caricare i file (FULL-TEXT, Abs | tract, Indice) del tuo lavoro di tesi. ( <mark>Carica</mark> ). |               |
| Pagamento tassa di laurea                     |                                                                 |               |
| 🤗 Per poter procedere al pagamento della tas  | sa di laurea devi CHIUDERE E PRESENTARE la domanda.             |               |
| Tesi validata dal relatore                    |                                                                 |               |
| Devi CHIUDERE E PRESENTARE la domanda         | e caricare il file della tesi in stato DEFINITIVO.              |               |
| 🥥 Modifica domanda 🛛 🥥 Chiudi e presenta      | la domanda 🛛 🗙 Annulla domanda                                  |               |
|                                               |                                                                 |               |

Stato compilazione questionario AlmaLaurea

Attenzione : Il questionario per il corso in oggetto non risulta compilato Per informazioni e registrazione AlmaLaurea

### A questo punto il laureando può scegliere una delle tre opzioni

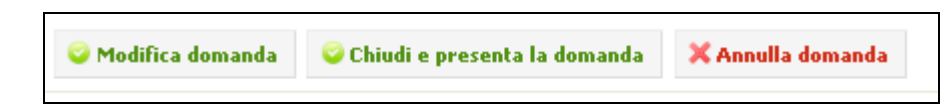

La domanda è modificabile fino a che questa non sia stata "VALIDATA" dal relatore.
 Lo stesso titolo può essere modificato solo su indicazioni del relatore.

| Se si intende annullare la domanda cliccando su                                                                                                    |
|----------------------------------------------------------------------------------------------------|
| Confermi di voler Annullare, owero revocare l'attuale domanda di laurea per l'attuale sessione?<br>N.B. NON potrai inserirne una nuova in questa sessione, ma in un altra sessione tra quelle attive del "Calendario Sessioni". |
| OK Annulla                                                                                                    |

• Se si intende **procedere** cliccando su

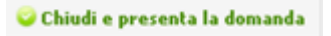

#### se non è stato ancora compilato il questionario AlmaLaurea compare questa nota

| Attenzionel!! Stai per chiudere e presentare la domanda non avendo ancora compilato il questio | nario Almalaurea |
|------------------------------------------------------------------------------------------------|------------------|
|                                                                                                | Annulla          |
|                                                                                                |                  |
|                                                                                                |                  |

| Confermi di voler chiudere e presentare l'attuale domanda di laurea?                                                                                                    |
|----------------------------------------------------------------------------------------------------|
| Prowedi al pagamento della tassa di laurea nei termini previsti.<br>Potrai comunque modificare il titolo e caricare il file digitale della tesi.<br>Per ottenere la VALIDAZIONE da parte del tuo relatore devi caricare il file digitale della tesi DEFINITIVO.<br>I Impedisci a questa pagina di aprire ulteriori finestre di dialogo |
|                                                                                                    |
| OK Annulla                                                                                                    |

# Se si conferma senza aver caricato il file digitale della tesi in stato "DEFINITIVO"

# avremo la domanda di laurea in stato "CONSOLIDATA"

| Dati della tesi            |                                      |                                                        |               |
|----------------------------|--------------------------------------|--------------------------------------------------------|---------------|
| Sessione                   |                                      | N N N N N N N N N N N N N N N N N N N                  |               |
| Test - ottobre 2014        |                                      |                                                        |               |
| Data inizio sessione di e  | sami di laurea                       |                                                        |               |
| 20/10/2014                 |                                      |                                                        |               |
| Titolo della tesi          |                                      |                                                        |               |
| mmmmm                      |                                      |                                                        |               |
| Domanda inserita in dat    | a                                    | Ultima modifica in data                                | Stato attuale |
| 25/06/2014 11:17:43        |                                      |                                                        | CONSOLIDATA   |
| Approvazione del relator   | re                                   |                                                        |               |
| 🤗 In data: 25/06/2014      | 4 13:48:44                           |                                                        |               |
| Chiusa e presentata        |                                      |                                                        |               |
| 🤗 In data: 26/06/2014      | 4 12:14:37                           |                                                        |               |
| Caricamento dei file dell  | a tesi                               |                                                        |               |
| 🤗 Devi ancora caricare     | i file (FULL-TEXT, Abstract, Indic   | e) del tuo lavoro di tesi in stato DEFINITIVO. ( Caric | :a )          |
| Pagamento tassa di laur    | ea                                   |                                                        |               |
| 🤗 Puoi procedere al pa     | gamento della tassa di laurea, ent   | tro e non oltre: 05/10/2014 (Paga)                     |               |
| Tesi validata dal relatore | 2                                    |                                                        |               |
| 🤗 In attesa del file del   | lla tesi in stato DEFINITIVO e del   | la validazione da parte del relatore.                  |               |
| 📀 Modifica domanda         | 🗙 Annulla domanda                    |                                                        |               |
|                            |                                      |                                                        |               |
| -Stato compilazione        | e questionario AlmaLaurea            |                                                        |               |
| Attenzione : Il question   | aria per il corso in aggetto per ric | ulta compilato                                         |               |
| Per informazioni e regis   | trazione AlmaLaurea                  | arta compila to                                        |               |
|                            |                                      |                                                        |               |

# Cliccando su (paga) si genera il bollettino

| Dati domanda                | Pagamento                                                  | Tesi                 | Esami da segnalare        |
|-----------------------------|------------------------------------------------------------|----------------------|---------------------------|
| ettaglio Pagame             | nto                                                        |                      |                           |
| assa di Laurea              |                                                            |                      |                           |
| i0.0 E                      |                                                            |                      |                           |
| ollo virtuale               |                                                            |                      |                           |
| 2.0 €                       |                                                            |                      |                           |
| otale pagamento             |                                                            |                      |                           |
| 2.0 E                       |                                                            |                      |                           |
| ermine utile per il paga    | amento                                                     |                      |                           |
| 5/10/2014                   |                                                            |                      |                           |
| Genera Bonettino I          |                                                            |                      |                           |
|                             |                                                            | Ļ                    |                           |
| In caso di ne               | cessità sarà possil                                        | L<br>bile ristampare | e il bollettino           |
| In caso di ne<br>Scelta mod | cessità sarà possil<br>alità di Pagamento                  | bile ristampare      | e il bollettino           |
| In caso di ne<br>Scelta mod | cessità sarà possil<br>alità di Pagamento<br>Ilettino INC1 | bile ristampare      | e il bollettino Pagamento |

# Cliccando sul tasto \_\_\_\_\_ oppure su (carica) dalla maschera precedente

| Dati domanda      | Pagamento           | Tesi | Esami da segnalare |
|-------------------|---------------------|------|--------------------|
| esi               |                     |      |                    |
| ata dai dacumanti |                     |      |                    |
| cegli lo stato 💌  |                     |      |                    |
| Tesi              |                     |      |                    |
| E Sfoglia Nessur  | n file selezionato. |      |                    |
|                   |                     |      |                    |
| Abstract          |                     |      |                    |
| E Sfoglia Nessur  | n file selezionato. |      |                    |
|                   |                     |      |                    |
| Indice            |                     |      |                    |
|                   |                     |      |                    |
| Stoglia Nessur    | n file selezionato. |      |                    |

### Puoi scegliere lo "stato" della tesi che stai inserendo

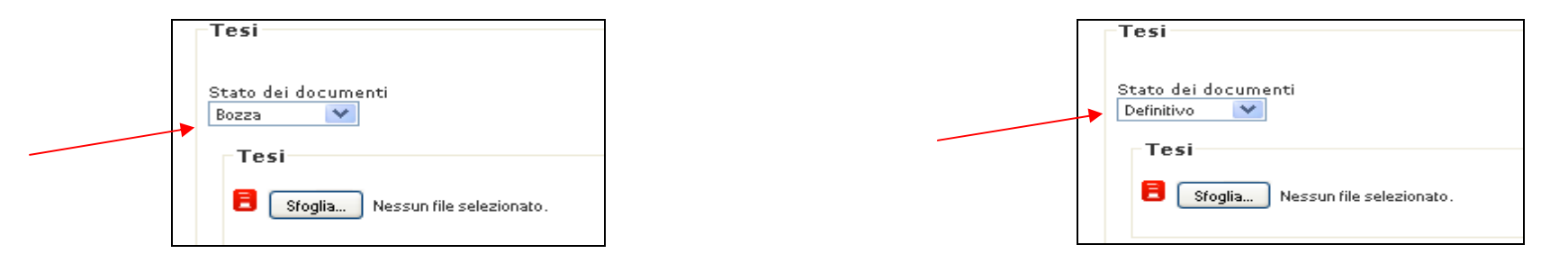

- ✓ Nello stato di "bozza" potrai usare uno dei seguenti tipi di file riconosciuti dal sistema: DOC, DOCX, RTF, ODT, PDF.
- ✓ Per lo stato "definitivo" il file dovrà essere esclusivamente in formato "PDF/A"

# Quando si carica il file (in bozza o definitivo) è necessario che sia caricato in Tesi – Abstract – Indice

- ✓ II <u>file di tesi</u> deve contenere il lavoro della tesi laurea ovvero l'elaborato scritto, originale, nel quale lo studente espone i risultati di una ricerca su un tema prescelto
- ✓ II <u>file abstract</u> deve riassumere le tappe fondamentali del lavoro di tesi, dalla scelta dell'argomento, alla metodologia individuata, ai risultati ottenuti. Deve essere redatto in italiano e in inglese, le due parti devono essere contenute nello stesso file possibilmente in due pagine separate.
- ✓ II <u>file indice</u> deve contenere lo stesso indice contenuto nel file di tesi. Ovvero l'indicazione dei capitoli, dei paragrafi e dei sottoparagrafi, con l'indicazione della pagina corrispondente.

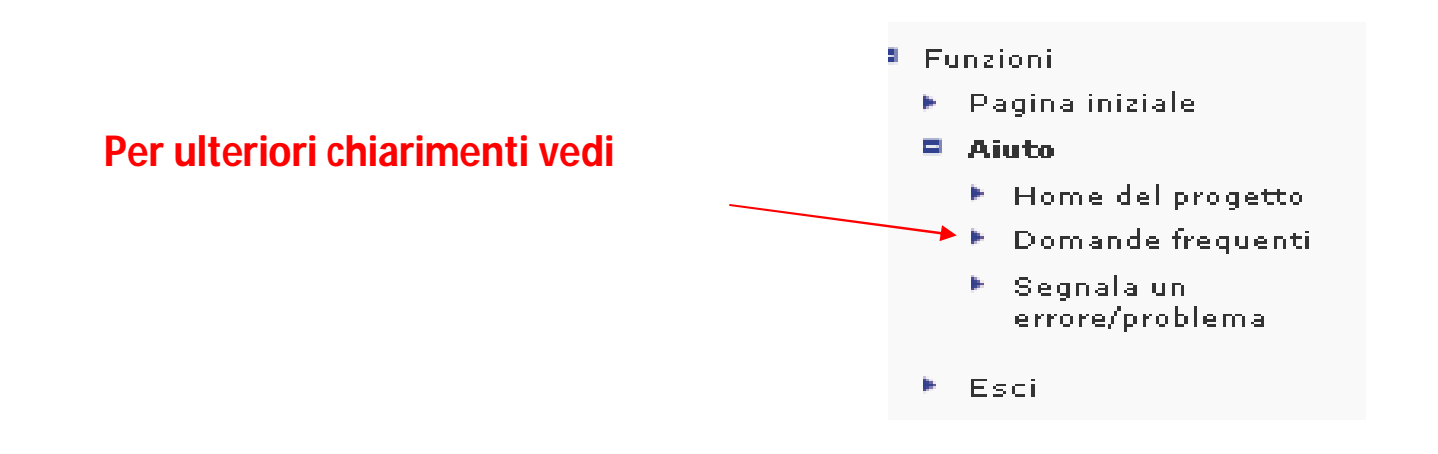

# Per ogni funzione occorre confermare il caricamento

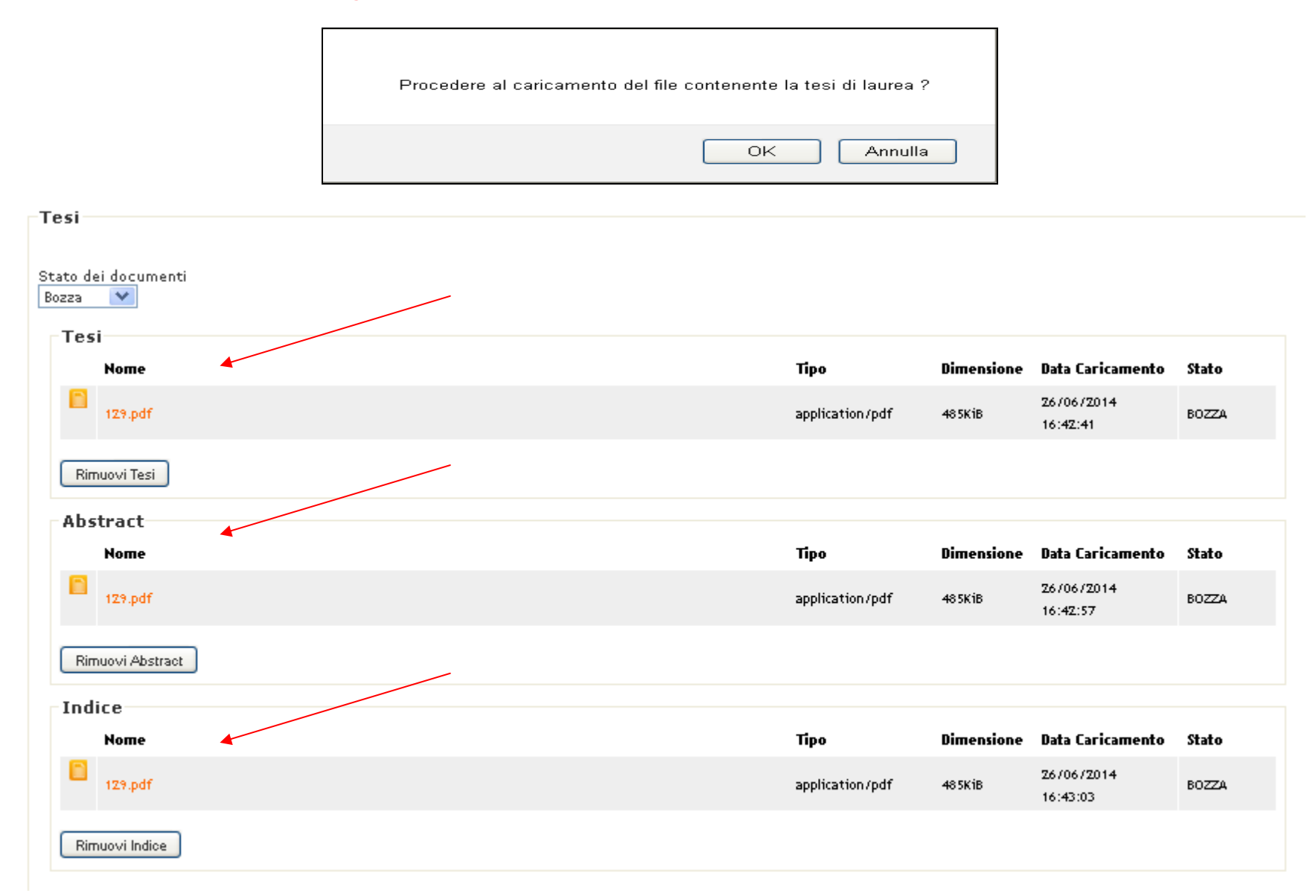

# E' possibile sostituire più volte il full text in stato di "bozza"

# Una volta pronto il file tesi in stato "definitivo" rientrando nei servizi online

| Dati della tesi                                                                                 |                                                                   |                                                                    |
|-------------------------------------------------------------------------------------------------|-------------------------------------------------------------------|--------------------------------------------------------------------|
| Sessione                                                                                        |                                                                   |                                                                    |
| Test - ottobre 2014                                                                             |                                                                   |                                                                    |
| Data inizio sessione di esami di laurea                                                         |                                                                   |                                                                    |
| 20/10/2014                                                                                      |                                                                   |                                                                    |
| Titolo della tesi                                                                               |                                                                   |                                                                    |
| mmmmm                                                                                           |                                                                   |                                                                    |
| Domanda inserita in data                                                                        | Ultima modifica in data                                           | Stato attuale                                                      |
| 25/06/2014 11:17:43                                                                             |                                                                   | CONSOLIDATA                                                        |
|                                                                                                 |                                                                   |                                                                    |
| Approvazione del relatore                                                                       |                                                                   |                                                                    |
| In data: 25/06/2014 13:48:44                                                                    |                                                                   |                                                                    |
| Chiusa e presentata                                                                             |                                                                   |                                                                    |
| 🤗 In data: 26/06/2014 12:14:37                                                                  |                                                                   |                                                                    |
| Caricamento dei file della tesi                                                                 |                                                                   |                                                                    |
| In data: 26/06/2014 15:11:15, in state BO<br>state DEFINITIVO. (Carica)                         | ZZA. Per ottenere la ¥ALIDAZIONE da parte del relatore devi cario | are i file (FULL-TEXT, Abstract, Indice) del tuo lavoro di tesi in |
| Pagamento tassa di laurea                                                                       |                                                                   |                                                                    |
| 🤗 Puoi procedere al pagamento della tassa di                                                    | laurea, entro e non oltre: 05/10/2014 (Paga)                      |                                                                    |
| Tesi validata dal relatore                                                                      |                                                                   |                                                                    |
| 🤗 In attesa del file della tesi in stato DEFINI                                                 | TIVO e della validazione da parte del relatore.                   |                                                                    |
| 📀 Modifica domanda 🛛 🗙 Annulla domanda                                                          |                                                                   |                                                                    |
|                                                                                                 |                                                                   |                                                                    |
|                                                                                                 |                                                                   |                                                                    |
|                                                                                                 |                                                                   |                                                                    |
|                                                                                                 |                                                                   |                                                                    |
| -Stato compilazione questionario Alr                                                            | naLaurea                                                          |                                                                    |
| Attenzione : Il questionario per il corso in ogg<br>Per informazioni e registrazione AlmaLaurea | etto non risulta compilato                                        |                                                                    |

Cliccando su (carica) è possibile procedere in due modi.

### 1 - modificare lo stato dei documenti da "bozza" a "definitivo" e poi salvare

| Tesi                                |                                                                                           |                         |            |                                |       |
|-------------------------------------|-------------------------------------------------------------------------------------------|-------------------------|------------|--------------------------------|-------|
| Stato dei documenti<br>Definitivo 💙 |                                                                                           |                         |            |                                |       |
| Tesi<br>Nome                        |                                                                                           |                         | Dimensione | Data Caricamento               | Stato |
| 129.pdf                             | Per poter procedere al caricamento in stato:                                              |                         | 48 5K iB   | 26/06/2014<br>16:42:41         | BOZZA |
| Rimuovi Tesi                        | i file presenti devono esssere rimossi<br>Vuoi procedere con l'eliminazione di tali file? |                         |            |                                |       |
| Abstract                            | ОК                                                                                        | Annulla                 | Dimensione | Data Caricamento               | Stato |
| 129.pdf                             |                                                                                           | application/pdf         | 485Kib     | 26/06/2014<br>16:42:57         | BOZZA |
| Rimuovi Abstract                    |                                                                                           |                         |            |                                |       |
| Indice                              |                                                                                           |                         |            |                                |       |
| Nome<br>129.pdf                     |                                                                                           | Tipo<br>application/pdf | 48 5K iB   | Data Caricamento<br>26/06/2014 | BOZZA |
| Rimuovi Indice                      |                                                                                           |                         |            | 16:43:03                       |       |

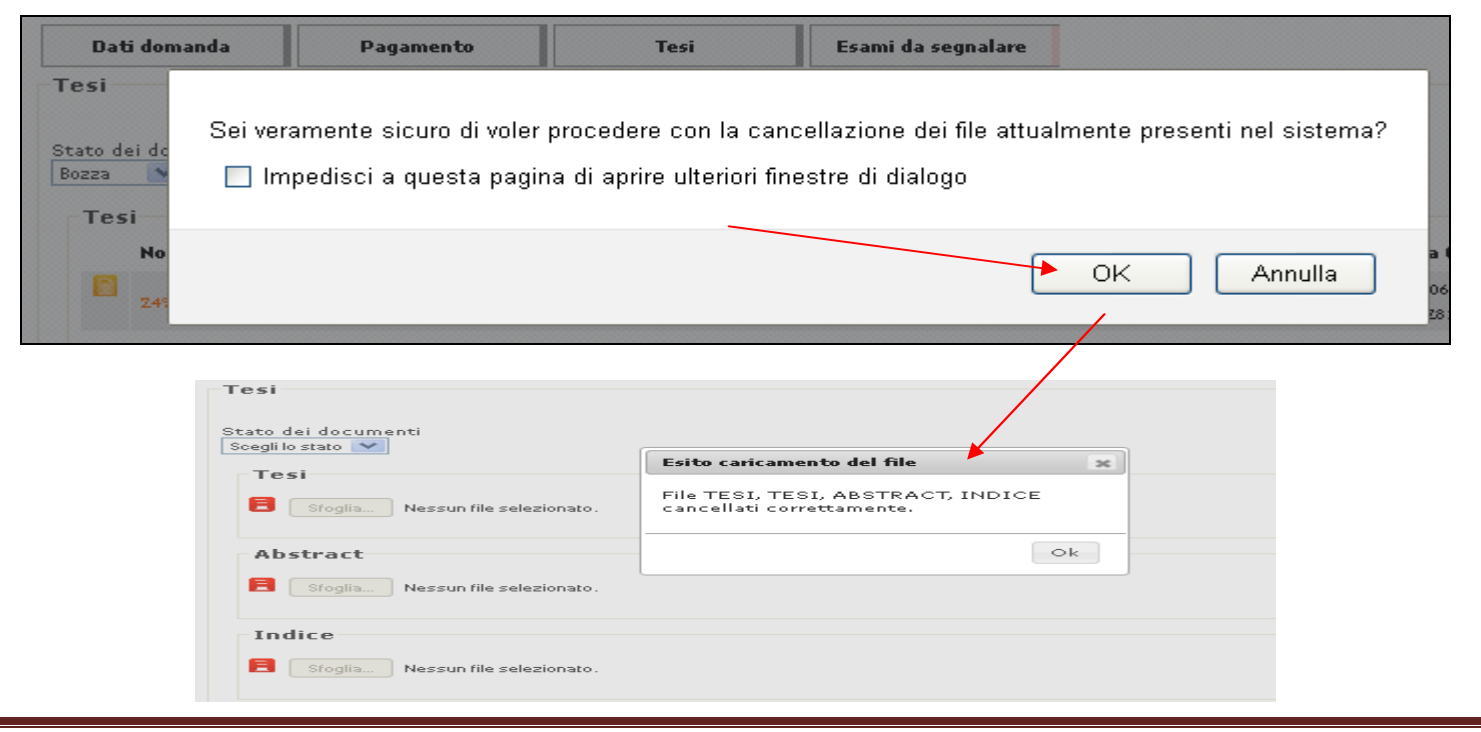

# 2 – si lascia lo stato dei documenti in "bozza"

| Tesi                |                 |            |                  |       |
|---------------------|-----------------|------------|------------------|-------|
|                     |                 |            |                  |       |
|                     |                 |            |                  |       |
| Stato dei documenti |                 |            |                  |       |
| Bozza 💌             |                 |            |                  |       |
| <b>T</b> = =:       |                 |            |                  |       |
| Test                |                 |            |                  |       |
| Nome                | Тіро            | Dimensione | Data Caricamento | Stato |
|                     |                 |            | B/ /0/ /B04 4    |       |
| 129.pdf             | application/pdf | 48 5K i B  | 2670672014       | BOZZA |
|                     |                 |            | 17:02:15         |       |
|                     |                 |            |                  |       |
| Rimuovi Tesi        |                 |            |                  |       |
|                     |                 |            |                  |       |
| Abstract            |                 |            |                  |       |
|                     |                 | ·          |                  |       |
| Nome                | Про             | Dimensione | Data Caricamento | Stato |
|                     |                 |            | 26/06/2014       |       |
| 129.pdf             | application/pdf | 485K1B     | 17:02:20         | BOZZA |
|                     |                 |            |                  |       |
|                     |                 |            |                  |       |
| Rimuovi Abstract    |                 |            |                  |       |
| - 1:                |                 |            |                  |       |
| Indice              |                 |            |                  |       |
| Nome                | Тіро            | Dimensione | Data Caricamento | Stato |
|                     | •               |            |                  |       |
| 129.pdf             | application/pdf | 485KiB     | 26/06/2014       | BOZZA |
|                     |                 |            | 17:02:25         |       |
|                     |                 |            |                  |       |
| Dimunui la dina     |                 |            |                  |       |
| KIMUOVI INDICE      |                 |            |                  |       |
|                     |                 |            |                  |       |

## e si rimuovono i file inseriti cliccando sui tre bottoni

| Rimuovi Tesi Rimuovi Abstract | Rimuovi Indice |
|-------------------------------|----------------|
|-------------------------------|----------------|

# L'annullamento avverrà per singola funzione

## Tornando nella pagina iniziale

| Dati della tesi   Sessione   Test- ottobre 2014   Data inizio sessione di esami di laurea   20/10/2014   Titolo della tesi   mmmmm   Domanda inserita in data   Utima modifica in data   25/06/2014 11:17:43    Onsolution del relatore   In data: 25/06/2014 13:48:44 Chisa e presentata   In data: 25/06/2014 13:48:44   Chisa e presentata   In data: 26/06/2014 12:14:37   Caricamento dei file della tesi   In data: 26/06/2014 12:14:37   Caricamento dei file della tesi   In data: 26/06/2014 12:14:37   Caricamento dei file della tesi   In data: 26/06/2014 12:14:37   Caricamento dei file della tesi   In data: 26/06/2014 12:14:37   Caricamento dei file della tesi   In data: 26/06/2014 12:14:37   Caricamento dei file della tesi   In data: 26/06/2014 12:14:37   Caricamento dei file della tesi   In data: 26/06/2014 12:14:37   Caricamento dei file della tesi   In data: 26/06/2014 12:14:37   Caricamento dei file della tesi   In data: 26/06/2014 12:14:37   Caricamento dei file della tesi   In data: 26/06/2014 12:14:37   Caricamento dei file della tesi   In data: 26/06/2014 12:14:37   Caricamento dei file della tesi   In data: 26/06/2014 12:14:37   Caricamento dei file della tesi   In data: 26/06/2014 12:14:37   Caricamento dei file della tesi on stato DEFINITIVO. (Carica)    Pagamento tassa                                                                                                    |                                                 |                       |                                                                                                    |               |
|----------------------------------------------------------------------------------------------------|-------------------------------------------------|-----------------------|----------------------------------------------------------------------------------------------------|---------------|
| Sessione Sessione Sessione Sessione Sessione Sessione Test- otdobre 2014 Data inizio sessione di esami di laurea 20/10/2014 Titolo della tesi mmmmm Domanda inserita in data Stato attuale Stato attuale Stato attuale Stato attuale Stato attuale Stato attuale CONSOLIDATA Approvazione del relatore In data: 25/06/2014 13:48:44 Chiusa e presenta In data: 26/06/2014 12:14:37 Caricamento dei file della tesi Or anda in stato DEFINITIVO e della validazione da parte del relatore. In attesa del file della tesi in stato DEFINITIVO e della validazione da parte del relatore. In attesa del file della tesi in stato DEFINITIVO e della validazione da parte del r | Dati dalla taci                                 |                       |                                                                                                    |               |
| Test - ottobre 2014 Data initio sessione di esami di laurea 20/10/2014 Titolo della tesi mmmmm  Domanda inserita in data 25/06/2014 11:17:43 Ultima modifica in data 25/06/2014 11:17:43 Ultima modifica in data 25/06/2014 11:17:43 Approvazione del relatore  In data: 25/06/2014 13:48:44 Chiusa e presentata Image In data: 26/06/2014 12:14:37 Caricamento dei file della tesi Image In data: 26/06/2014 12:14:37 Caricamento dei file della tesi Image Indata: 26/06/2014 12:14:37 Caricamento dei file della tesi Image Indata: 26/06/2014 (Paga) Tesi validata dal relatore Image Indata: 26/06/2014 (Paga) Tesi validata dal relatore Image Indata: 26/06/2014 (Paga) Tesi validata dal relatore Image Indata: 26/06/2014 (Paga) Tesi validata dal relatore Image Indata: 26/06/2014 (Paga) Tesi validata dal relatore Image Indata: 26/06/2014 (Paga) Tesi validata dal relatore Image Indata: 26/06/2014 (Paga) Tesi validata dal relatore Image Indata: 26/06/2014 (Paga) Tesi validata dal relatore Image Indata: 26/06/2014 (Paga) Tesi validata dal relatore Image Indata: 26/06/ |                                                 |                       |                                                                                                    |               |
| Past inizio sessione di esami di laurea   20/10/2014   Titolo della tesi   mmmmm   Domanda inserita in data   25/06/2014 11:17:43   Obmanda inserita in data   25/06/2014 11:17:43   Obmanda inserita in data   25/06/2014 11:17:43   Approvazione del relatore   In data: 25/06/2014 13:48:44   Chiusa e presentata   In data: 25/06/2014 12:14:37   Caricamento dei file della tesi   O puoi procedere al pagamento della tassa di laurea, entro e non oltre: 05/10/2014 (Paga)   Tesi validata dal relatore   In attesa del file della tesi i stato DEFINITIVO e della validazione da parte del relatore.                                                                                                    | Test - attabra 2014                             |                       |                                                                                                    |               |
| 20/10/2014<br>Titolo della tesi<br>mmmmm<br>Domanda inserita in data Ultima modifica in data Stato attuale<br>25/06/2014 11:17:43 CONSOLIDA TA<br>Approvazione del relatore<br>In data: 25/06/2014 13:48:44<br>Chiusa e presentata<br>In data: 25/06/2014 12:14:37<br>Caricamento dei file della tesi<br>Devi ancora caricare i file (FULL-TEXT, Abstract, Indice) del tuo lavoro di tesi in stato DEFINITIYO. (Carica )<br>Pagamento tassa di laurea<br>Poi procedere al pagamento della tassa di laurea, entro e non oltre: 05/10/2014 (Paga )<br>Tesi validata dal relatore<br>In attesa del file della tesi in stato DEFINITIYO e della validazione da parte del relatore.<br>Modifica domanda XAnnulla domanda                                                                                                    | Data inizio cossione di esami di laurea         |                       |                                                                                                    |               |
| Zio To Zon Y   Titolo della tesi   mmmmmm   Domanda inserita in data   25/06/2014 11:17:43   CONSOLIDATA CONSOLIDATA Approvazione del relatore In data: 25/06/2014 13:48:44 Chiusa e presentata In data: 26/06/2014 12:14:37 Caricamento dei file della tesi In data: 26/06/2014 12:14:37 Caricamento dei file della tesi In data: 26/06/2014 12:14:37 Caricamento dei file della tesi In data: 26/06/2014 12:14:37 Caricamento dei file della tesi In data: 26/06/2014 12:14:37 Caricamento tassa di laurea In attesa dei laurea, entro e non oltre: 05/10/2014 (Paga ) Tesi validata dal relatore In attesa del file della tesi in stato DEFINITIYO e della validazione da parte del relatore. In attesa del file della tesi in stato DEFINITIYO e della validazione da parte del relatore. In attesa del file della tesi in stato DEFINITIYO e della validazione da parte del relatore. In attesa del file della tesi in stato DEFINITIYO e della validazione da parte del relatore. In attesa del file della tesi in stato DEFINITIYO e della validazione da parte del relatore. In attesa del file della tesi in stato DEFINITIYO e della validazione da parte del relatore. In attesa del file della tesi in stato DEFINITIYO e della validazione da parte del relatore.                                                                                                    | 20/10/2014                                      |                       |                                                                                                    |               |
| mmmmmm   Domanda inserita in data   25/06/2014 11:17:43   Ultima modifica in data    25/06/2014 11:17:43   CONSOLIDATA    Approvazione del relatore        In data: 25/06/2014 13:48:44    Chiusa e presentata    In data: 25/06/2014 12:14:37   Caricamento dei file della tesi   Devi ancora caricare i file (FULL-TEXT, Abstract, Indice) del tuo lavoro di tesi in stato DEFINITIYO. ( Carica )    Pagamento tassa di laurea    Pagamento tassa di laurea, entro e non oltre: 05/10/2014 ( Paga )    Tesi validata dal relatore    In attesa del file della tesi in stato DEFINITIYO e della validazione da parte del relatore.                                                                                                    | Titolo della tagi                               |                       |                                                                                                    |               |
| Domanda inserita in data Ultima modifica in data Stato attuale   25/06/2014 11:17:43 CONSOLIDATA   Approvazione del relatore   In data: 25/06/2014 13:48:44 Chiusa e presentata   In data: 25/06/2014 12:14:37   Caricamento dei file della tesi   Devi ancora caricare i file (FULL-TEXT, Abstract, Indice) del tuo lavoro di tesi in stato DEFINITIYO. (Carica )   Pagamento tassa di laurea   Pouj procedere al pagamento della tassa di laurea, entro e non oltre: 05/10/2014 (Paga )   Tesi validata dal relatore   In attesa del file della tesi in stato DEFINITIYO e della validazione da parte del relatore.                                                                                                    |                                                 |                       |                                                                                                    |               |
| Domanda inserita in data Ditima modifica in data Stato attuale   25/06/2014 11:17:43 CONSOLIDATA   Approvazione del relatore   In data: 25/06/2014 13:48:44   Chiusa e presentata   In data: 26/06/2014 12:14:37   Caricamento dei file della tesi   Devi ancora caricare i file (FULL-TEXT, Abstract, Indice) del tuo lavoro di tesi in stato DEFINITIVO. ( Carica )   Pagamento tassa di laurea   Puoi procedere al pagamento della tassa di laurea, entro e non oltre: 05/10/2014 ( Paga )   Tesi validata dal relatore   Modifica domanda   X Annulla domanda                                                                                                    |                                                 |                       | The second second second second second second second second second second second second second second second se | o             |
| Approvazione del relatore   In data: 25/06/2014 11:17:43   CONSOLIDATA  Approvazione del relatore      Approvazione del relatore  In data: 25/06/2014 13:48:44 Chiusa e presentata  In data: 26/06/2014 12:14:37 Caricamento dei file della tesi  Devi ancora caricare i file (FULL-TEXT, Abstract, Indice) del tuo lavoro di tesi in stato DEFINITIVO. (Carica ) Pagamento tassa di laurea  Puoi procedere al pagamento della tassa di laurea, entro e non oltre: 05/10/2014 (Paga ) Tesi validata dal relatore  In attesa del file della tesi in stato DEFINITIVO e della validazione da parte del relatore.  Modifica domanda                                                                                                    | Domanda inserita in data                        |                       | Ultima modifica in data                                                                                         | Stato attuale |
| Approvazione del relatore                                                                                                    | 25/06/2014 11:17:43                             |                       |                                                                                                    | CUNSULIDATA   |
| <ul> <li>In data: 25/06/2014 13:48:44</li> <li>Chiusa e presentata</li> <li>In data: 26/06/2014 12:14:37</li> <li>Caricamento dei file della tesi</li> <li>Devi ancora caricare i file (FULL-TEXT, Abstract, Indice) del tuo lavoro di tesi in stato DEFINITIVO. ( Carica )</li> <li>Pagamento tassa di laurea</li> <li>Puoi procedere al pagamento della tassa di laurea, entro e non oltre: 05/10/2014 ( Paga )</li> <li>Tesi validata dal relatore</li> <li>In attesa del file della tesi in stato DEFINITIVO e della validazione da parte del relatore.</li> <li>Modifica domanda</li> </ul>                                                                                                    | Annrouszione del relatore                       |                       |                                                                                                    |               |
| <ul> <li>In data: 25/06/2014 13:48:44</li> <li>Chiusa e presentata</li> <li>In data: 26/06/2014 12:14:37</li> <li>Caricamento dei file della tesi</li> <li>Devi ancora caricare i file (FULL-TEXT, Abstract, Indice) del tuo lavoro di tesi in stato DEFINITIVO. (Carica )</li> <li>Pagamento tassa di laurea</li> <li>Puoi procedere al pagamento della tassa di laurea, entro e non oltre: 05/10/2014 (Paga )</li> <li>Tesi validata dal relatore</li> <li>In attesa del file della tesi in stato DEFINITIVO e della validazione da parte del relatore.</li> <li>Modifica domanda</li> </ul>                                                                                                    |                                                 |                       |                                                                                                    |               |
| Chiusa e presentata In data: 26/06/2014 12:14:37 Caricamento dei file della tesi Devi ancora caricare i file (FULL-TEXT, Abstract, Indice) del tuo lavoro di tesi in stato DEFINITIVO. (Carica) Pagamento tassa di laurea Puoi procedere al pagamento della tassa di laurea, entro e non oltre: 05/10/2014 (Paga) Tesi validata dal relatore In attesa del file della tesi in stato DEFINITIVO e della validazione da parte del relatore. Modifica domanda                                                                                                    | In data: 25/06/2014 13:48:44                    |                       |                                                                                                    |               |
| <ul> <li>In data: 26/06/2014 12:14:37</li> <li>Caricamento dei file della tesi</li> <li>Devi ancora caricare i file (FULL-TEXT, Abstract, Indice) del tuo lavoro di tesi in stato DEFINITIVO. (Carica )</li> <li>Pagamento tassa di laurea</li> <li>Puoi procedere al pagamento della tassa di laurea, entro e non oltre: 05/10/2014 (Paga )</li> <li>Tesi validata dal relatore</li> <li>In attesa del file della tesi in stato DEFINITIVO e della validazione da parte del relatore.</li> <li>Modifica domanda</li> </ul>                                                                                                    | Chiusa e presentata                             |                       |                                                                                                    |               |
| Caricamento dei file della tesi  Caricamento dei file della tesi  Devi ancora caricare i file (FULL-TEXT, Abstract, Indice) del tuo lavoro di tesi in stato DEFINITIVO. (Carica)  Pagamento tassa di laurea  Puoi procedere al pagamento della tassa di laurea, entro e non oltre: 05/10/2014 (Paga)  Tesi validata dal relatore  In attesa del file della tesi in stato DEFINITIVO e della validazione da parte del relatore.  Modifica domanda  Annulla domanda                                                                                                    | 🤗 In data: 26/06/2014 12:14:37                  |                       |                                                                                                    |               |
| <ul> <li>Devi ancora caricare i file (FULL-TEXT, Abstract, Indice) del tuo lavoro di tesi in stato DEFINITIVO. ( Carica )</li> <li>Pagamento tassa di laurea</li> <li>Puoi procedere al pagamento della tassa di laurea, entro e non oltre: 05/10/2014 ( Paga )</li> <li>Tesi validata dal relatore</li> <li>In attesa del file della tesi in stato DEFINITIVO e della validazione da parte del relatore.</li> <li>Modifica domanda</li> </ul>                                                                                                    | Caricamento dei file della tesi                 |                       |                                                                                                    |               |
| Pagamento tassa di laurea Puoi procedere al pagamento della tassa di laurea, entro e non oltre: 05/10/2014 (Paga) Tesi validata dal relatore In attesa del file della tesi in stato DEFINITIVO e della validazione da parte del relatore. Modifica domanda Xannulla domanda                                                                                                    | 🤗 Devi ancora caricare i file (FULL-TEXT, Abst  | tract, Indice) del ti | uo lavoro di tesi in stato DEFINITIVO. ( <mark>Carica</mark> )                                                  |               |
| <ul> <li>Puoi procedere al pagamento della tassa di laurea, entro e non oltre: 05/10/2014 (Paga)</li> <li>Tesi validata dal relatore</li> <li>In attesa del file della tesi in stato DEFINITIVO e della validazione da parte del relatore.</li> <li>Modifica domanda</li> <li>X Annulla domanda</li> </ul>                                                                                                    | Pagamento tassa di laurea                       |                       |                                                                                                    |               |
| Tesi validata dal relatore In attesa del file della tesi in stato DEFINITIVO e della validazione da parte del relatore. Solutione domanda Xanulla domanda                                                                                                    | 🤗 Puoi procedere al pagamento della tassa di    | laurea, entro e nor   | n oltre: 05/10/2014(Paga)                                                                                       |               |
| <ul> <li>In attesa del file della tesi in stato DEFINITIVO e della validazione da parte del relatore.</li> <li>Modifica domanda XAnnulla domanda</li> </ul>                                                                                                    | Tesi validata dal relatore                      |                       |                                                                                                    |               |
| Second Modifica domanda                                                                                                    | 🤗 In attesa del file della tesi in stato DEFINI | TIVO e della valida   | zione da parte del relatore.                                                                                    |               |
|                                                                                                    | 🥥 Modifica domanda 🛛 🗙 Annulla domanda          |                       |                                                                                                    |               |

### In questa fase sarà ancora possibile

### > "modificare la domanda" fino a quando non venga validata dal Relatore

> Annullare la domanda

N.B. NON potrai inserime una nuova in questa sessione, ma in un altra sessione tra quelle attive del "Calendario Sessioni".

# Quando si carica il file (definitivo) è necessario che sia caricato in Tesi – Abstract – Indice Per ogni funzione occorre confermare il caricamento

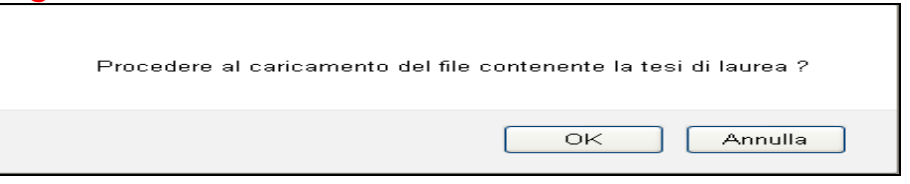

### Completata l'operazione tornando sulla pagina iniziale

| Dati della tesi                                                                                                    |                         |               |  |  |  |  |
|----------------------------------------------------------------------------------------------------|-------------------------|---------------|--|--|--|--|
| Sessione                                                                                                    |                         |               |  |  |  |  |
| Test - ottobre 2014                                                                                                 |                         |               |  |  |  |  |
| Data inizio sessione di esami di laurea                                                                             |                         |               |  |  |  |  |
| 20/10/2014                                                                                                    |                         |               |  |  |  |  |
| Titolo della tesi                                                                                                   |                         |               |  |  |  |  |
| mmmmm                                                                                                    |                         |               |  |  |  |  |
| Domanda inserita in data                                                                                            | Ultima modifica in data | Stato attuale |  |  |  |  |
| 25/06/2014 11:17:43                                                                                                 |                         | CONSOLIDATA   |  |  |  |  |
| <ul> <li>In data: 25/06/2014 13:48:44</li> <li>Chiusa e presentata</li> <li>In data: 26/06/2014 12:14:37</li> </ul> |                         |               |  |  |  |  |
| Caricamento del file della tesi In data: 26/06/2014 17:19:26, in stato DEFINI                                       | пио.                    |               |  |  |  |  |
| Pagamento tassa di laurea                                                                                           |                         |               |  |  |  |  |
| 🔗 Puoi procedere al pagamento della tassa di laurea, entro e non oltre: 05/10/2014 ( Paga )                         |                         |               |  |  |  |  |
| Tesi validata dal relatore                                                                                          |                         |               |  |  |  |  |
| 🤗 In attesa di validazione da parte del relatore. I                                                                 | Entro il: 05/10/2014    |               |  |  |  |  |
| 🥥 Modifica domanda 🛛 🗙 Annulla domanda                                                                              |                         |               |  |  |  |  |

### In questa fase sarà ancora possibile

> "modificare la domanda" fino a quando non venga validata dal Relatore

Annullare la domanda

N.B. NON potrai inserime una nuova in questa sessione, ma in un altra sessione tra quelle attive del "Calendario Sessioni".

# **NOTA BENE:**

- ✓ Il Relatore riceve la "**notifica**" che deve "validare" la tesi.
- La "VALIDAZIONE" deve avvenire obbligatoriamente entro 15 (quindici) giorni prima la data di "inizio Esami" indipendentemente dalla data reale di discussione della tesi di ogni candidato.
- ✓ Al fine di consentire la validazione nei tempi previsti, si raccomanda di caricare il full text "definitivo" in tempo utile.
- ✓ La mancata "validazione" entro i termini porta al blocco del procedimento on-line di consegna della domanda di tesi
- > Quando il relatore "VALIDA" la domanda di tesi non sarà più possibile modificare né il titolo della tesi né il file caricato.

#### **N.B.:** Il servizio Tesi online funziona anche senza l'invio delle mail (al relatore o laureando); infatti queste vengono <u>solo usate per</u> <u>"ricordare" di compiere alcune operazioni</u>.

Ma se l'utente (relatore o laureando) si collega al servizio Tesi online anche senza aver ricevuto la mail può eseguire le operazioni pendenti.

| Dati della tesi                                                                                                    |                                                |               |
|----------------------------------------------------------------------------------------------------|------------------------------------------------|---------------|
| Sessione                                                                                                    |                                                |               |
| Test - ottobre 2014                                                                                                    |                                                |               |
| Data inizio sessione di esami di laurea                                                                                                    |                                                |               |
| 20/10/2014                                                                                                    |                                                |               |
| Titolo della tesi                                                                                                    |                                                |               |
| mmmmm                                                                                                    |                                                |               |
| Domanda inserita in data                                                                                                    | Ultima modifica in data                        | Stato attuale |
| 25/06/2014 11:17:43                                                                                                    |                                                | VALIDATA      |
| Approvazione del relatore    In data: 25/06/2014 13:48:44  Chiusa e presentata   In data: 26/06/2014 12:14:37  Caricamento dei file della tesi |                                                |               |
| 🤗 In data: 26/06/2014 17:55:58, in stato DE                                                                                                    | FINITIYO                                       |               |
| Pagamento tassa di laurea                                                                                                    |                                                |               |
| 🤗 Puoi procedere al pagamento della tassa d                                                                                                    | i laurea, entro e non oltre: 05/10/2014 (Paga) |               |
| Tesi validata dal relatore                                                                                                    |                                                |               |
| 🤗 In data: 26/06/2014 17:57:48                                                                                                    |                                                |               |
| 😔 Yisualizza domanda 🛛 🗙 Annulla domanda                                                                                                    | da                                             |               |

Tornando sulla pagina iniziale

### In questa fase sarà ancora possibile:

"Visualizzare la domanda"

> Annullare la domanda N.B. NON potrai inserime una nuova in questa sessione, ma in un altra sessione tra quelle attive del "Calendario Sessioni".

## NOTA BENE: SARA' POSSIBILE ANNULLARE LA DOMANDA FINO A QUANDO

IL BOTTONE Annulla domanda E' ATTIVO

## La domanda di tesi si trova nello stato "Acquisita"

- La domanda è stata registrata nel sistema gestione carriere studenti così da permettere i controlli dal personale delle segreterie studenti.
- Il pagamento della tassa di laurea non è ancora stato effettuato oppure non è ancora stato inoltrato dalla banca al sistema gestione carriere studenti.
- > Tale transazione ha una tempistica di circa tre giorni lavorativi.

### La domanda di tesi si trova nello stato "Regolarizzata"

> Quando è stata registrata nel sistema carriere studenti e il pagamento della tassa di laurea è stato ricevuto correttamente.

# I laureandi potranno prendere visione della data di laurea e della composizione della commissione sul sito del proprio corso di studi